Copyright (c) 2006-2007 Brother Industries, Ltd.

# QL-1050

# Linux Printer Driver Manual

Mar 12, 2007 Version 1.1

Brother Industries, Ltd., Printing & Solutions Company, ES Development Dept.

| Table of Con | tents                                                         |    |
|--------------|---------------------------------------------------------------|----|
| 1.           | Overview                                                      | 1  |
| 1.1.         | Introduction                                                  | 1  |
| 1.2.         | System requirements                                           | 1  |
| 1.3.         | Verified operating environments                               | 2  |
| 2.           | Installation (RPM and Debian)                                 | 3  |
| 2.1.         | Installation procedure                                        | 3  |
| 2.2.         | Precautions when specifying Linux distribution settings       | 8  |
| 2.3.         | Uninstallation procedure                                      | 8  |
| 3.           | Creating labels using an application                          | 9  |
| 3.1.         | Using an application (OpenOffice.org)                         | 9  |
| 3.2.         | Printing from an application (OpenOffice.org Writer and Calc) | 9  |
| Appendix A   | Printer properties                                            | 10 |
| Appendix B   | Adding media (label formats)                                  | 12 |
| Appendix C   | Templates for OpenOffice.org Writer and Calc                  | 13 |
| C.1.         | Templates for OpenOffice.org Writer and Calc                  | 13 |
| C.2.         | Page size                                                     | 14 |
| Appendix D   | File configuration for Linux driver for QL-1050               | 18 |
| D.1.         | Installer file configuration                                  | 18 |
| D.2.         | Driver file configuration                                     | 18 |
| Appendix E   | Network settings where Linux was used                         | 20 |
| Appendix F   | Others                                                        | 25 |
| F.1.         | Retrieving print error information                            | 25 |
| F.2.         | MFC-compatible Linux drivers                                  | 25 |

# 1. Overview

# 1.1. Introduction

This manual provides information on the Linux driver for the QL-1050 label printers.

The Linux driver for the QL-1050 label printers consists of two types of drivers.

[1] LPR driver

The print features can be used with a Linux system that uses the LPD print service.

[2] CUPS wrapper driver

The CUPS wrapper driver operates the LPR driver as a CUPS driver.

The LPR driver must be installed before the CUPS wrapper driver is installed.

For compatibility with the different measurement units, a CUPS wrapper driver that displays values in millimeters and a CUPS wrapper driver that displays values in inches are available.

This software provides the installer package that automatically copies the appropriate driver file (from those mentioned above) to your Linux distribution.

Notes ·····

- Only the English versions of the drivers are currently available.
- The content of this manual does not guarantee the operation of our product in your Linux operating environment.
- We guarantee no part of the contents of this manual. The installation and use is the sole responsibility of the user.

1.2. System requirements

| Driver             | QL-1050                                        |
|--------------------|------------------------------------------------|
| Port               | USB port (USB 1.1 or later)                    |
|                    | Serial port (RS-232C)                          |
| Computer           | IBM-compatible PC (CPU architecture: x86)      |
| Linux distribution | RPM or DEB (Refer to section 1.3 for details.) |

| QL-1050 Linux Printer Driver Manual | Brother Industries, Ltd. P&S Company | 2 |
|-------------------------------------|--------------------------------------|---|
|                                     | Brothol madoliloo, Eta. 1 do company |   |

# 1.3. Verified operating environments

The operation of QL-1050 in the various Linux distributions has been verified as shown below.

| Linux distributi | on                            |
|------------------|-------------------------------|
| RPM              | Fedora Core 3                 |
|                  | Fedora Core 4                 |
|                  | Fedora Core 5                 |
|                  | Mandriva Linux 2006           |
|                  | Red Hat Linux 9               |
|                  | SuSE Linux 10.0               |
|                  | MIRACLE Linux V4.0            |
|                  | Turbolinux 10 FUJI            |
|                  | Vine Linux 3.2                |
|                  | Fedora Core 6                 |
|                  | openSUSE 10.2                 |
| Debian           | Debian GNU/Linux 3.1r1(sarge) |

Notes -

 However, the information provided here does not imply a guarantee that the same results will be achieved in your operating environment. In addition, we do not guarantee the information provided here.

\_ O X

.

#### 2. Installation (RPM and Debian)

2.1. Installation procedure

As an example, the installation procedure for the QL-1050 driver is described below.

- [1] Prepare the LPR driver or CUPS wrapper driver in the appropriate directory.
- [2] Log on as the root user. Otherwise, use the "su" command to obtain Root permissions.

```
        user@localhost/home/user

        Eile
        Edit
        View
        Terminal
        Tabs
        Help

        [user@localhost ~]$ su
        Password:
        [root@localhost user]#
```

- [3] Install the LPR driver.
  - For Debian users:

dpkg -i --force-all ql1050lpr-1.0.0-1.i386.deb

For Fedora Core (RPM) users:

rpm -ihv --nodeps ql1050lpr-1.0.0-1.i386.rpm

(If a Brother LPR driver is already installed, an error will occur. To overwrite it, specify the "--force" option.)

[4] Install the CUPS wrapper driver.

For Debian users:

When values are displayed in millimeters

dpkg -i --force-all ql1050cupswrapper-1.0.0-1.debian.i386.deb

When values are displayed in inches

dpkg -i --force-all ql1050cupswrapperinch-1.0.0-1.debian.i386.deb

For Fedora Core (RPM) users:

When values are displayed in millimeters

rpm -ihv --nodeps ql1050cupswrapper-1.0.0-1.redhat.i386.rpm

When values are displayed in inches

rpm -ihv --nodeps ql1050cupswrapperinch-1.0.0-1.redhat.i386.rpm

Brother Industries, Ltd. P&S Company 4

| root@localhost:~/Desktop/QL-1050 -                                                     |   |
|----------------------------------------------------------------------------------------|---|
| <u>File Edit View Terminal Tabs Help</u>                                               |   |
| [root@localhost QL-1050]# rpm -ihvnodepsforce ql10501pr-1.0.0-1.i386.rpm               |   |
| Preparing ##################################                                           |   |
| 1:q110501pr ####################################                                       |   |
| [root@localhost QL-1050]# rpm -ihvnodepsforce ql1050cupswrapper-1.0.0-1.redhat.i386.rp | m |
| Preparing ##################################                                           |   |
| 1:q11050cupswrapper ###################################                                | = |
| Stopping cups: [ OK ]                                                                  |   |
| Starting cups: [ OK ]                                                                  |   |
| [root@localhost QL-1050]#                                                              | - |

[5] Start the Web browser, and then display the CUPS Web administrator page (http://localhost:631).

(If a proxy server is being used, make sure that the proxy server is not used as the local server.)

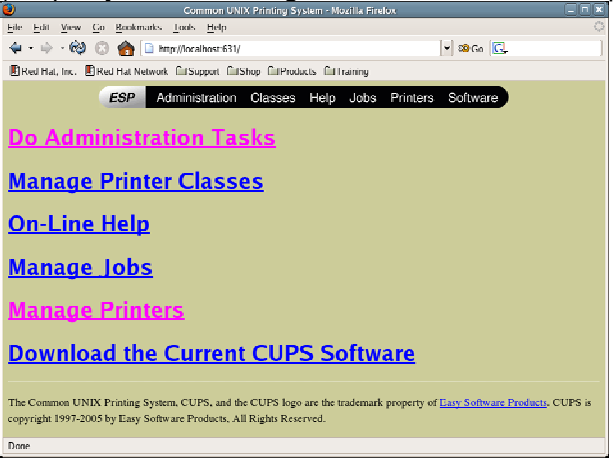

[6] Click **Manage Printers**, and then check that the name of the installed printer appears. If it does not appear, click **Add Printer**, and then complete the installation according to the instructions that appear.

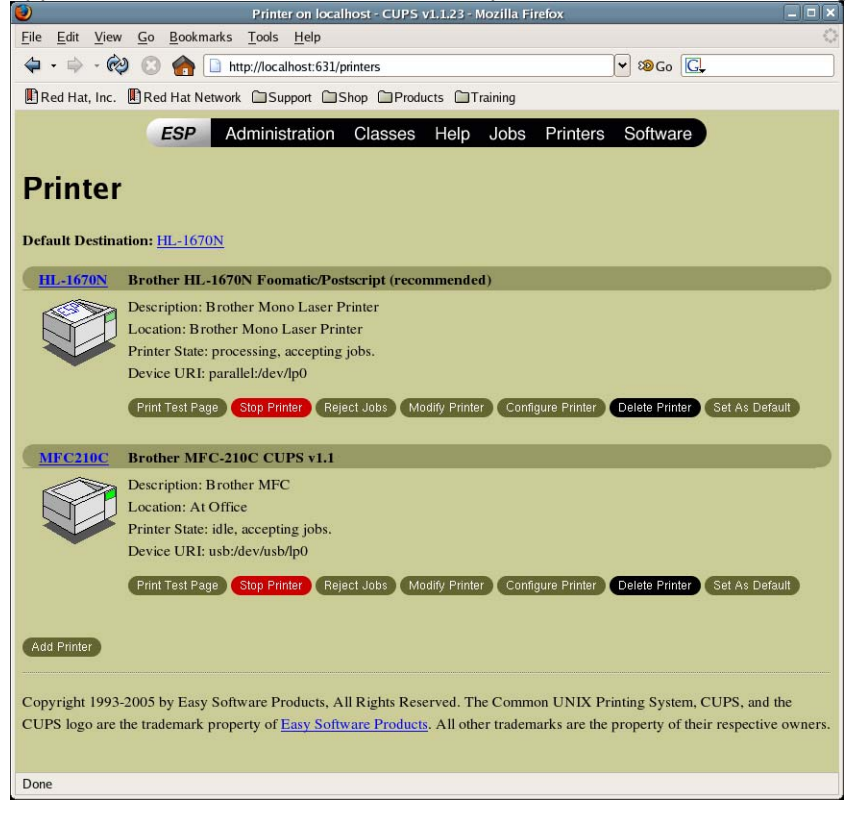

[7] Type in the user name and password, and then click the [OK] button.

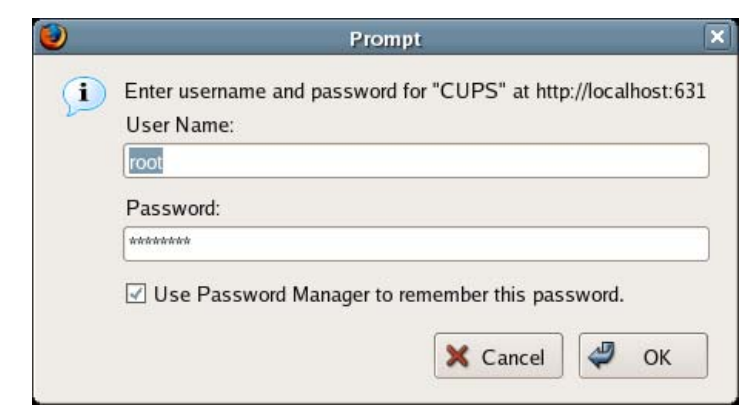

[8] In the Name box, type in the name of the model being used, type in the appropriate information in the "Location" and "Description" boxes, and then click the **Continue** button.

| ۷                                      | Admin on localhost - CUPS v1.1.23 - Mozilla Firefox                                                                                                    |
|----------------------------------------|----------------------------------------------------------------------------------------------------|
| <u>F</u> ile <u>E</u> dit <u>V</u> iew | v <u>G</u> o <u>B</u> ookmarks <u>T</u> ools <u>H</u> elp                                                                                                    |
| <b>⇔</b> • ⇒ • €                       | 🔌 😢 🏫 🗋 http://localhost:631/admin/?op=add-printer 🔽 🕫 💽                                                                                                    |
|                                        | ESP Administration Classes Help Jobs Printers Software                                                                                                    |
| Admin                                  | rinter                                                                                                    |
|                                        | Name:QL-1050                                                                                                    |
|                                        | Location:                                                                                                    |
|                                        | Description:                                                                                                    |
|                                        | Continue                                                                                                    |
| Copyright 1992<br>CUPS logo are        | 8-2005 by Easy Software Products, All Rights Reserved. The Common UNIX Printing System, CUPS, and the the trademark property of <u>Easy Software Products</u> . All other trademarks are the property of their respective owners. |

[9] From the following two options, select the device being used, and then click the **Continue** button. Brother USB Printer(Ptouch QL-1050): Select this option when a USB interface is used.

Brother Serial Port: Select this option when a serial interface is used.

| <b>U</b>                               | Admin on localhost - CUPS v1.1.23 - Mozilla Firefox                                                                                                    |               |
|----------------------------------------|----------------------------------------------------------------------------------------------------|---------------|
| <u>File E</u> dit <u>V</u> iew         | <u>G</u> o <u>B</u> ookmarks <u>T</u> ools <u>H</u> elp                                                                                                    | 0             |
| 🗢 - 🔿 - 🏟                              | 😢 🍙 http://localhost:631/admin 🔽 🔊 Go 💽                                                                                                    |               |
|                                        | ESP Administration Classes Help Jobs Printers Software                                                                                                    |               |
| Admin                                  |                                                                                                    |               |
| Device for QL-1                        | 1050                                                                                                    |               |
| Devi                                   | ice: Brother USB Printer (PTouch QL-1050)                                                                                                    |               |
| Copyright 1993-20<br>CUPS logo are the | 005 by Easy Software Products, All Rights Reserved. The Common UNIX Printing System, CUPS, and th trademark property of Easy Software Products. All other trademarks are the property of their respective of the software Products. | ie<br>owners. |

[10] Select "Brother", and then click the **Continue** button.

| File Edit View Go Bookmarks Tools Help  Constraints  File Edit View Go Bookmarks Tools Help  Constraints  File Edit View Go Bookmarks Tools Help  File Edit View Go Bookmarks Tools Help  File Edit View Go Bookmarks  File Edit View Go Bookmarks  File Edit View Go Bookmarks  File Edit View Go Bookmarks  File Edit View Go Bookmarks  File Edit View Go Bookmarks  File Edit View Go Bookmarks  File Edit View Go Bookmarks  File Edit View Go Bookmarks  File |                                              | Admin on localhost - CUPS v1.1.23 - Mozilla Firefox                                                                                                    | _ 🗆 🗙  |
|----------------------------------------------------------------------------------------------------|----------------------------------------------|----------------------------------------------------------------------------------------------------|--------|
| Administration Classes Help Jobs Printers Software     Administration Classes Help Jobs Printers Software     Administration Classes Help Jobs Printers     Administration Classes     Administration Classes           | <u>File E</u> dit <u>V</u> iew <u>G</u> o    | Go Bookmarks Tools Help                                                                                                    | 0      |
| Red Hat, Inc.       Red Hat Network       Support       Shop       Products       Training         ESP       Administration       Classes       Help       Jobs       Printers       Software         Administration       Classes       Help       Jobs       Printers       Software         Model/Driver for QL-650TD       Image: Software       Image: Software       Image: Software       Image: Software       Image: Software         Make:       Egeneric       Image: Software       Image: Software       Image:                                                                                                    | 🗢 • 🔿 • 🚱 🤅                                  | 🕄 🏠 http://localhost:631/admin 🔽 🔊 Go 🕻                                                                                                    |        |
| ESP       Administration       Classes       Help       Jobs       Printers       Software         Administration       Classes       Help       Jobs       Printers       Software         Mode/Driver for QL-650TD       Image: Control       Image: Control       Image: Control       Image: Control         Control       Image: Control       Image: Control       Image: Control       Image: Control                                                                                                    | Red Hat, Inc.                                | Red Hat Network Support Shop Products Training                                                                                                    |        |
| Admin<br>Model/Driver for QL-650TD<br>Make: Raw<br>Contribut<br>Contribut<br>Contribut<br>L993-2005 by Easy Software Products<br>All Public Reserved<br>The Company UNIX Printing System CUPS, and the                                                                                                    |                                              | ESP Administration Classes Help Jobs Printers Software                                                                                                    |        |
| Admin<br>Model/Driver for QL-650TD                                                                                                    |                                              | Lor Administration Olasses help 0003 Finiters Oblivare                                                                                                    |        |
| Model/Driver for QL-650TD  Raw Brother DYMO EPSON Make: Raw Continue  Convicible 1993-2005 by East Software Product: All Pichts Paramed The Company UNIX Pointing System CUPS and the                                                                                                    | Admin                                        |                                                                                                    |        |
| Model/Driver for QL-650TD  Raw Brother DYMO EPSON Make: Raw OKIDATA Postscript Zebra Continue  Convicible 1993-2005 by Easy Software Products. All Pieldte Reserved. The Company UNIX Printing System CUPS, and the                                                                                                    | Aumin                                        |                                                                                                    |        |
| Raw<br>Brother<br>PYMO<br>EPSON<br>Make:<br>HP<br>OKIDATA<br>Postscript<br>Zebra<br>Continue                                                                                                    | Model/Driver for                             | n OL-650TD                                                                                                    |        |
| CUPS logo are the trademark property of <u>Easy Software Products</u> . All other trademarks are the property of their respective own                                                                                                    | Copyright 1993-2005<br>CUPS logo are the tri | DYMO<br>EPSON<br>Make: Generic<br>HP<br>OKIDATA<br>Zebra<br>Continue<br>05 by Easy Software Products, All Rights Reserved. The Common UNIX Printing System, CUPS, and the<br>trademark property of <u>Easy Software Products</u> . All other trademarks are the property of their respective o | wners. |

[11] Select the name of the model being used (Brother QL-1050 CUPS v1.1(en)), and then click the Continue

| button.                   |                                                                                                    |         |
|---------------------------|----------------------------------------------------------------------------------------------------|---------|
| 0                         | Admin on localhost - CUPS v1.1.23 - Mozilla Firefox                                                                                                    |         |
| <u>File Edit View G</u> o | <u>B</u> ookmarks <u>T</u> ools <u>H</u> elp                                                                                                    |         |
| 🗢 - 🔶 🙁                   | http://localhost:631/admin 🔍 🕸 Go 💽                                                                                                    |         |
|                           | SP Administration Classes Help Jobs Printers Software                                                                                                    | <b></b> |
| Admin                     | NL-1050                                                                                                    |         |
| Model                     | Brother HL-1650/70N BR-Script3 (en)<br>Brother MFC-210C CUPS v1.1 (en)<br>Brother PT-9500PC CUPS v1.1 (en)<br>Brother QL-1050 CUPS v1.1 (en)<br>Brother QL-1050 CUPS v1.1 (en) |         |
|                           | Continue                                                                                                    |         |

[12] This completes the installation.

| CI           | lick <b>Printers</b> , and then check that the printer was added.                                                                                                    |   |
|--------------|----------------------------------------------------------------------------------------------------|---|
| ۷            | Admin on localhost - CUPS v1.1.23 - Mozilla Firefox 📃 🗖                                                                                                    | × |
| <u>F</u> ile | <u>E</u> dit <u>V</u> iew <u>G</u> o <u>B</u> ookmarks <u>T</u> ools <u>H</u> elp                                                                                                    | 0 |
| 4            | - 🖙 - 🕺 🕃 🏫 🗋 http://localhost:631/admin                                                                                                    |   |
|              | ESP Administration Classes Help Jobs Printers Software                                                                                                    |   |
| A            | dmin                                                                                                    |   |
| Prin         | tter <u>QL-1050</u> has been added successfully.                                                                                                    |   |
| Cop<br>CUI   | pyright 1993-2005 by Easy Software Products, All Rights Reserved. The Common UNIX Printing System, CUPS, and the<br>PS logo are the trademark property of <u>Easy Software Products</u> . All other trademarks are the property of their respective owners |   |
|              |                                                                                                    |   |

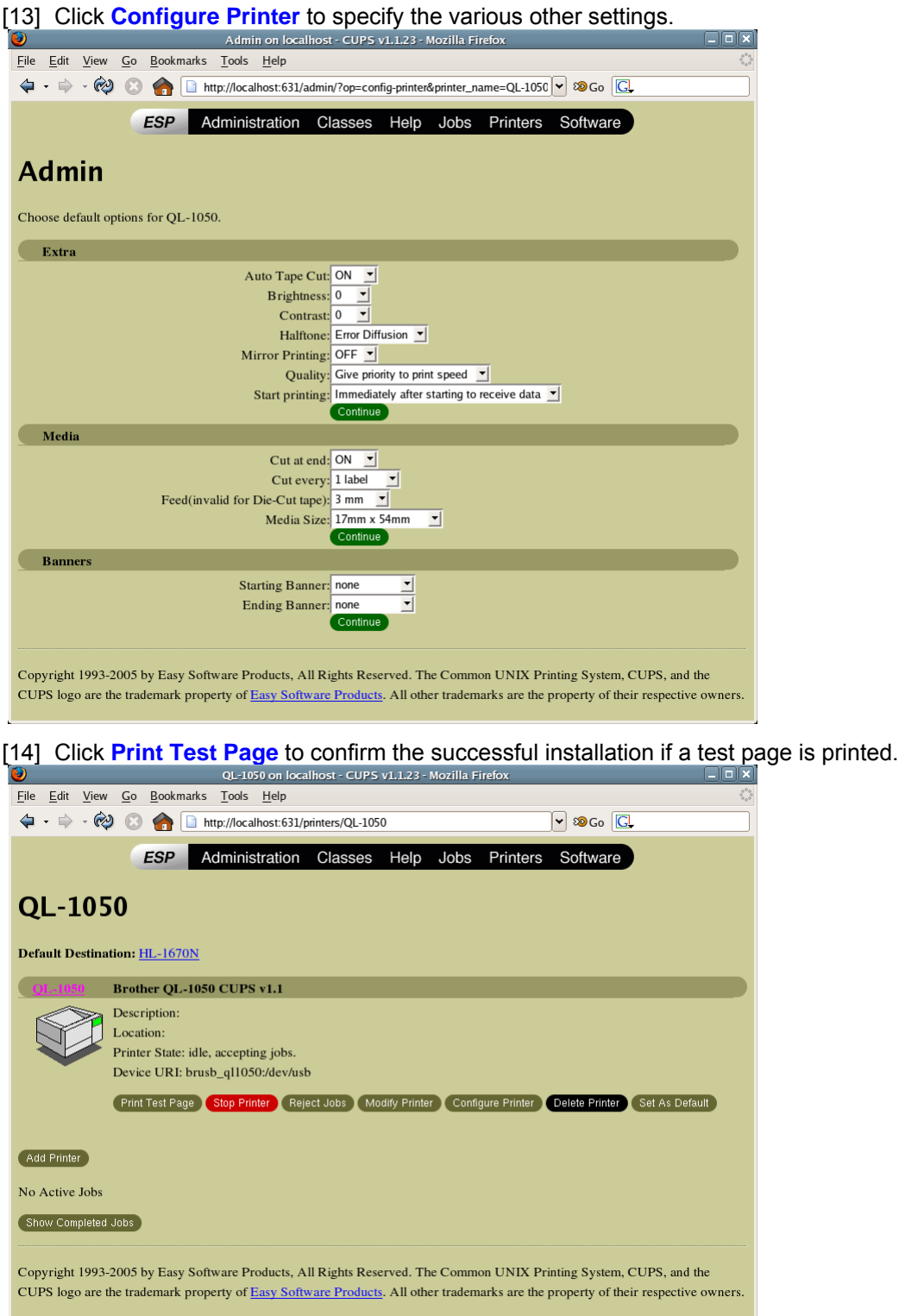

#### Notes -

For detailed information concerning CUPS, click "Help" in the CUPS Web administrator page.

- Common UNIX Printing System, CUPS and the CUPS logo are registered trademarks of Easy Software Products. If CUPS was provided by the Linux or Apple distribution, direct all questions concerning CUPS to the vendor. We do not provide CUPS support.

| QL-1050 Linux Printer Driver Manual | Brother Industries, Ltd. P&S Company | 8 |
|-------------------------------------|--------------------------------------|---|
|                                     | Brother madotnes, Eta. r de company  | 0 |

2.2. Precautions when specifying Linux distribution settings

2.2.1. Compatibility with distributions (Fedora Core 5/GNOME, etc.) that include SELinux

This printer driver is not compatible with SELinux. If an error occurs and printing is not possible, disable SELinux.

To disable SELinux

[1] From "Desktop" in the menu, select "System", then "Security Level".

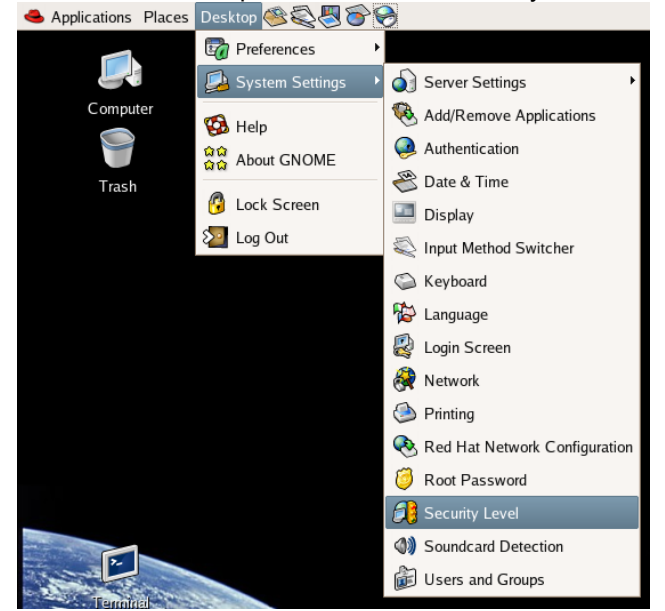

[2]

Select the SELinux tab, clear the "Enabled" check box, and then click the [OK] button.

|             |             |         | ires Reho  | ot) |   |
|-------------|-------------|---------|------------|-----|---|
| Enforcin    | g Current:  | Disab   | led        |     |   |
| Relabel     | on next reb | oot     |            |     |   |
| Policy Type | targeted    |         |            |     | ÷ |
|             | Modif       | y SELir | iux Policy |     |   |
| Other       |             |         |            |     |   |
|             |             |         |            |     |   |
|             |             |         |            |     |   |

Security Level Configuration

[3] Restart the system.

Notes -

\_

For details on SELinux, contact the distribution supplier.

2.3. Uninstallation procedure

Manually delete each file in Appendix D.

# 3. Creating labels using an application

3.1. Using an application (OpenOffice.org)

This manual provides a description of the procedure for printing to the QL-1050 printer from OpenOffice.org, an application that is widely used in Linux distributions.

When printing to the QL-1050 printer from OpenOffice.org, settings must be specified for the paper size and margins of the layout. Templates with paper size and margin settings specified for Writer and Calc have been provided with this software.

#### 3.2. Printing from an application (OpenOffice.org Writer and Calc)

As an example, the procedure for using a 62 mm × 100 mm landscape template for Writer is described below.

[1] Copy the file "62mm×100mm.doc", and then open it from OpenOffice.org Writer.

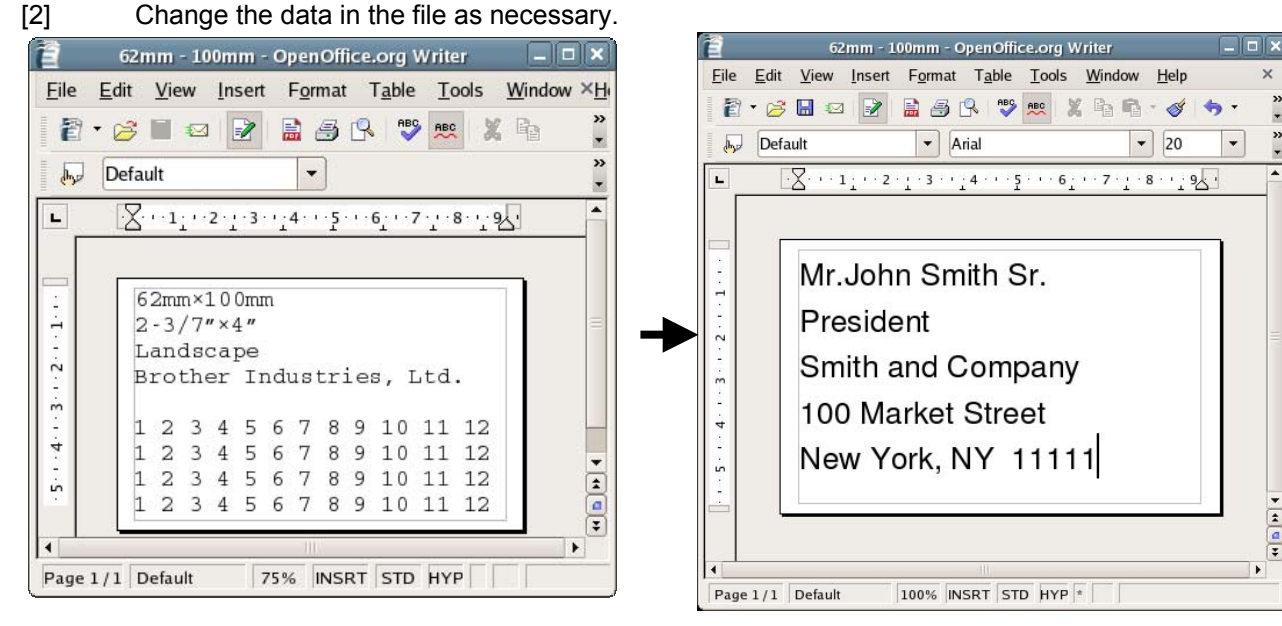

[3] Open the Print dialog box. For this example, select the printer name (QL-1050).

Click the [Properties] button, and then select "62mm×100mm" as the paper size in the Properties dialog box for the printer. Start printing to confirm the successful operation if the data is printed with the specified layout.

|                      |                          | Paper Device       |                |
|----------------------|--------------------------|--------------------|----------------|
| _                    |                          | <u>P</u> aper size | 62mm x 100mm ♦ |
| *                    | Print _ X                | Orientation        | Portrait 🗅     |
| Printer              |                          |                    | •              |
| <u>N</u> ame         | QL-1050  Properties      | Duplex             | \$             |
| Status               |                          | Paper <u>t</u> ray | <b>•</b>       |
| Туре                 | CUPS:QL-1050             | <u>S</u> cale      | 100%           |
| Location             |                          |                    |                |
| Comment              |                          |                    |                |
| <u>Print</u> to file |                          |                    |                |
| Print range          | Copies                   |                    |                |
| <u>ه ۸</u> ۱         | Number of <u>c</u> opies |                    |                |
| ○ Pages              |                          |                    |                |
| O Selection          |                          |                    |                |
| 0 =                  |                          |                    |                |
| Options              | OK Cancel <u>H</u> elp   |                    | OK Cancel      |

Figure 1: Print dialog box

Figure 2: Properties dialog box for the printer

Properties of QL-1050

| QL-1050 Linux Printer Driver Manual | Brother Industries 1 td P&S Company | 10 |
|-------------------------------------|-------------------------------------|----|
|                                     |                                     |    |

# Appendix A Printer properties

| The printer properties available in the CUPS Web administrator page (http://localhost:631) are described belo                                                                                                    |
|----------------------------------------------------------------------------------------------------|
| Admin on localhost - CUPS v1.1.23 - Mozilla Firefox                                                                                                    |
| <u>File E</u> dit <u>V</u> iew <u>G</u> o <u>B</u> ookmarks <u>T</u> ools <u>H</u> elp                                                                                                    |
| 💠 🗣 🗟 🚱 🗋 http://localhost:631/admin/?op=config-printer&printer_name=QL-1050 🗸 🔊 Go 🗔                                                                                                    |
| ESP Administration Classes Help Jobs Printers Software                                                                                                    |
|                                                                                                    |
| Admin                                                                                                    |
| Choose default options for QL-1050.                                                                                                    |
| Extra                                                                                                    |
| Auto Tape Cut: ON<br>Brightness: 0<br>Contrast: 0<br>Halftone: Error Diffusion<br>Mirror Printing: OFF<br>Quality: Give priority to print speed<br>Start printing: Immediately after starting to receive data<br>Continue<br>Media<br>Cut at end: ON<br>Cut every: 1 label<br>Feed(invalid for Die-Cut tape): 3 mm<br>Media Size: 17mm x 54mm<br>Continue |
| Banners                                                                                                    |
| Starting Banner: none<br>Ending Banner: none<br>Continue                                                                                                    |
|                                                                                                    |

Copyright 1993-2005 by Easy Software Products, All Rights Reserved. The Common UNIX Printing System, CUPS, and the CUPS logo are the trademark property of <u>Easy Software Products</u>. All other trademarks are the property of their respective owners.

• Auto Tape Cut

Automatically cuts each label that is printed.

- The default is "ON".
- Brightness

A setting within a range of 20% of the current value can be selected. The effect is applied to the sample. The default is "0".

· Contrast

A setting within a range of 20% of the current value can be selected. The effect is applied to the sample. The default is "0".

Halftone

| QL-1050 Linux Printer Driver Manual | Brother Industries, Ltd. P&S Company | 11 |
|-------------------------------------|--------------------------------------|----|
|                                     |                                      |    |

Select "Binary", "Dither" or "Error Diffusion". The default is "Error Diffusion".

Margin

The available left and right margins (3 to 30 mm) are listed. For normal tape, the default is "3 mm". No setting can be selected with die-cut tape.

Mirror Printing

Specifies mirror printing.

The default is "OFF".

· Quality

Select "Give priority to print speed" or "Give priority to print quality".

The default is "Give priority to print speed".

Cut at end

Specify that whether cut at end or not when plural pages printing.

ON: Cut at end (default)

OFF: Not cut at end

· Cut every ... labels

When "auto cut" is specified, you can specify page number (1 - 30) in "cut every \* labels".

The default is "1" (cut each label).

Media Size

The available tape widths (12 to 102 mm roll or die-cut tape) are listed.

The default is "29mm×90mm".

Specifying split printing

| 17mm x 54mm   | 2/3" x 2-1/8"    |
|---------------|------------------|
| 17mm x 87mm   | 2/3" x 3-7/16"   |
| 29mm x 90mm   | 1-1/7" x 3-7/16" |
| 38mm x 90mm   | 1-1/2" x 3-1/2"  |
| 62mm x 29mm   | 2-3/7" x 1-1/7"  |
| 62mm x 100mm  | 2-3/7" x 4"      |
| 12mm Dia      | 1/2" Dia         |
| 24mm Dia      | 1" Dia           |
| 58mm Dia      | 2-1/3" Dia       |
| 102mm x 51mm  | 4" x 2"          |
| 102mm x 152mm | 4" x 6"          |
| 23mm x 23mm   | 10/11" x 10/11"  |
| 12mm          | 1/2"             |
| 29mm          | 1-1/7"           |
| 62mm          | 2-3/7"           |
| 102mm         | 4"               |

Units: mm

Units: inch

| QL-1050 Linux Printer Driver Manual | Brother Industries, Ltd. P&S Company | 12 |
|-------------------------------------|--------------------------------------|----|

# Appendix B Adding media (label formats)

To specify a length before printing on continuous length (12 mm, 29 mm, 62 mm, 102mm) labels, use added media (label format).

Media (label formats) are added from the command line.

Use the tool "brpapertoollpr\_ql1050" to add media (label formats). This tool is installed in the following folder with the driver.

Folder: [usr]-[bin]

To add:

brpapertoollpr\_ql1050 [-P < printer\_name>] [-n < label\_format\_name>] [-w < media\_width\_(mm)>] [-h < media\_height\_(mm)>] To delete:

brpapertoollpr\_ql1050 [-P <printer\_name>] [-d <label\_format\_name>]

| [-P <printer_name>]:</printer_name>           | Printer name defined by the user                                               |
|-----------------------------------------------|--------------------------------------------------------------------------------|
| [-n <label_format_name>]:</label_format_name> | The width and height for the added label format name is added to the PPD file. |
|                                               | (If the label format name already exists, the old parameters will be updated   |
|                                               | with the new parameters.)                                                      |
| [-w <paper_width_(mm)>]:</paper_width_(mm)>   | Specify the media width of the label format. (units: mm)                       |
| [-h <paper_height_(mm)>]:</paper_height_(mm)> | Specify the media height of the label format. (units: mm)                      |
| [-d < <i>label_format_name</i> >]:            | The label format is deleted from the PPD file.                                 |

#### Example:

[1] A new label format for 62-mm continuous length tape for the QL-1050 printer will be added.

The operation must be performed by using Root permissions.

[2] To add a label format:

Specify the label format name as "format6262", the media width as "62 (mm)", and the media length as "62 (mm)".

| root@localhost:/usr/bin                                                                                                    |      |
|----------------------------------------------------------------------------------------------------|------|
| <u>File Edit View Terminal Tabs H</u> elp                                                                                                    |      |
| <pre>[root@localhost ~]# cd [root@localhost /]# cd usr [root@localhost usr]# cd bin [root@localhost bin]# brpapertoollpr_ql1050 -P QL-1050 -n format6262 -w 62 - [root@localhost bin]#</pre> | h 62 |

[2] To delete a label format:

Specify the label format name as "format6262".

| root@localhost:/usr/bin                                                                                                    |  |
|----------------------------------------------------------------------------------------------------|--|
| <u>File E</u> dit <u>V</u> iew <u>T</u> erminal Ta <u>b</u> s <u>H</u> elp                                                                                                    |  |
| <pre>[root@localhost ~]# cd<br/>[root@localhost /]# cd usr<br/>[root@localhost usr]# cd bin<br/>[root@localhost bin]# brpapertoollpr_ql1050 -P QL-1050 -d format6262<br/>[root@localhost bin]# □</pre> |  |

# Appendix C Templates for OpenOffice.org Writer and Calc

C.1. Templates for OpenOffice.org Writer and Calc

When printing to the QL-1050 printer from OpenOffice.org, settings must be specified for the paper size and margins of the layout. Templates with the landscape and portrait orientations have been provided. The templates are shown below.

These templates were created based on the media sizes listed in "C.2. Media sizes".

| Templates for Op                                | enOffice       |              | ×            |                                                                  |
|-------------------------------------------------|----------------|--------------|--------------|------------------------------------------------------------------|
| <u>F</u> ile <u>E</u> dit <u>V</u> iew <u>F</u> | laces <u>F</u> | <u>l</u> elp |              |                                                                  |
| Name 😽                                          | Size           | Type         | D            |                                                                  |
| 📁 102mm                                         | 4 items        | folder       | Τł           |                                                                  |
| 📁 102mm - 152mm                                 | 4 items        | folder       | Tł           |                                                                  |
| 📁 102mm - 51mm                                  | 2 items        | folder       | Τł           |                                                                  |
| 📁 12mm                                          | 4 items        | folder       | Tł           |                                                                  |
| 📁 12mm Dia                                      | 2 items        | folder       | Τł           |                                                                  |
| 📁 17mm - 54mm                                   | 4 items        | folder       | Tł           |                                                                  |
| 📁 17mm - 87mm                                   | 4 items        | folder       | Τł           |                                                                  |
| 📁 24mm Dia                                      | 2 items        | folder       | Tł           |                                                                  |
| 📁 29mm                                          | 4 items        | folder       | Τł           | 📁 62mm - 100mm 💶 🗆 🗙                                             |
| 📁 29mm - 90mm                                   | 4 items        | folder       | Tł           | <u>F</u> ile <u>E</u> dit <u>V</u> iew <u>P</u> laces <u>H</u> e |
| 📁 38mm - 90mm                                   | 4 items        | folder       | Τł           | Name 🗸                                                           |
| 📁 58mm Dia                                      | 2 items        | folder       | Tł           | 2 62mm - 100mm .ods                                              |
| 📁 62mm                                          | 4 items        | folder       | Τł           | 🔝 62mm - 100mm.odt                                               |
| 📁 62mm - 100mm                                  | 4 items        | folder       | T۲           | 62mm - 100mm portrait.ods                                        |
| 📁 62mm - 29mm                                   | 4 items        | folder       | Τł           | 🔝 62mm - 100mm portrait.odt                                      |
|                                                 |                |              | $\mathbf{P}$ |                                                                  |
| Templates for Op                                | enOffice       | ♥ "          | ///          | <b>62mm - 100mm →</b> 4 item                                     |

# C.2. Page size

C.2.1. Continuous length tape

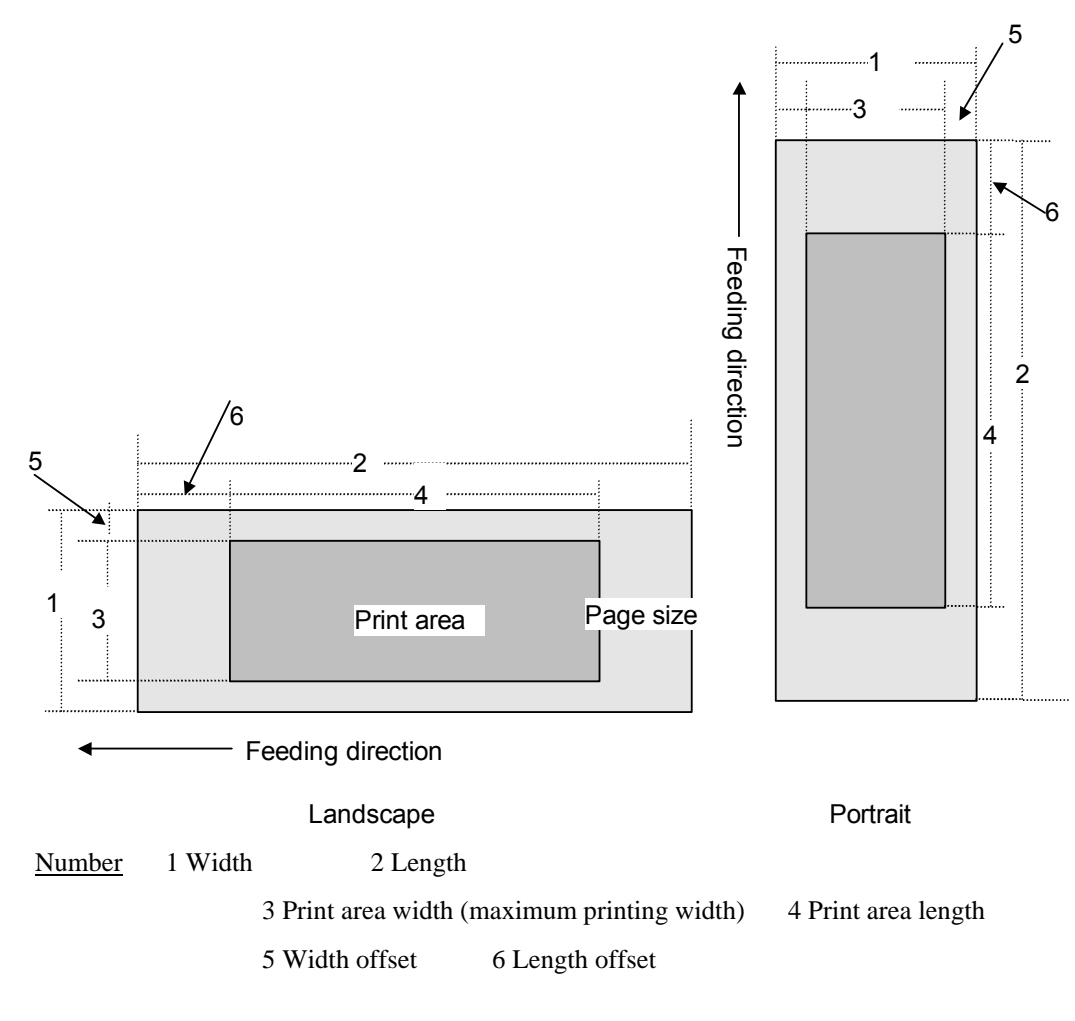

| Label | Designation | 1         | 2      | 3         | 4      | 5       | 6      |
|-------|-------------|-----------|--------|-----------|--------|---------|--------|
| Size  |             |           |        |           |        |         |        |
| 12mm  | 12mm        | 12.02 mm  | →C.2.4 | 8.97 mm   | →C.2.4 | 1.5 mm  | →C.2.3 |
|       | 1/2"        | 142 dots  |        | 106 dots  |        | 18 dots |        |
| 29mm  | 29mm        | 28.96mm   | →C.2.4 | 25.91 mm  | →C.2.4 | 1.5 mm  | →C.2.3 |
|       | 1-1/7"      | 342 dots  |        | 306 dots  |        | 18 dots |        |
| 62mm  | 62mm        | 61.98mm   | →C.2.4 | 58.93mm   | →C.2.4 | 1.5 mm  | →C.2.3 |
|       | 2-3/7"      | 732 dots  |        | 696 dots  |        | 18 dots |        |
| 102mm | 102mm       | 101.6mm   | →C.2.4 | 98.59 mm  | →C.2.4 | 1.5 mm  | →C.3.3 |
|       | 4"          | 1200 dots |        | 1164 dots |        | 18 dots |        |

### C.2.2. Die-cut labels

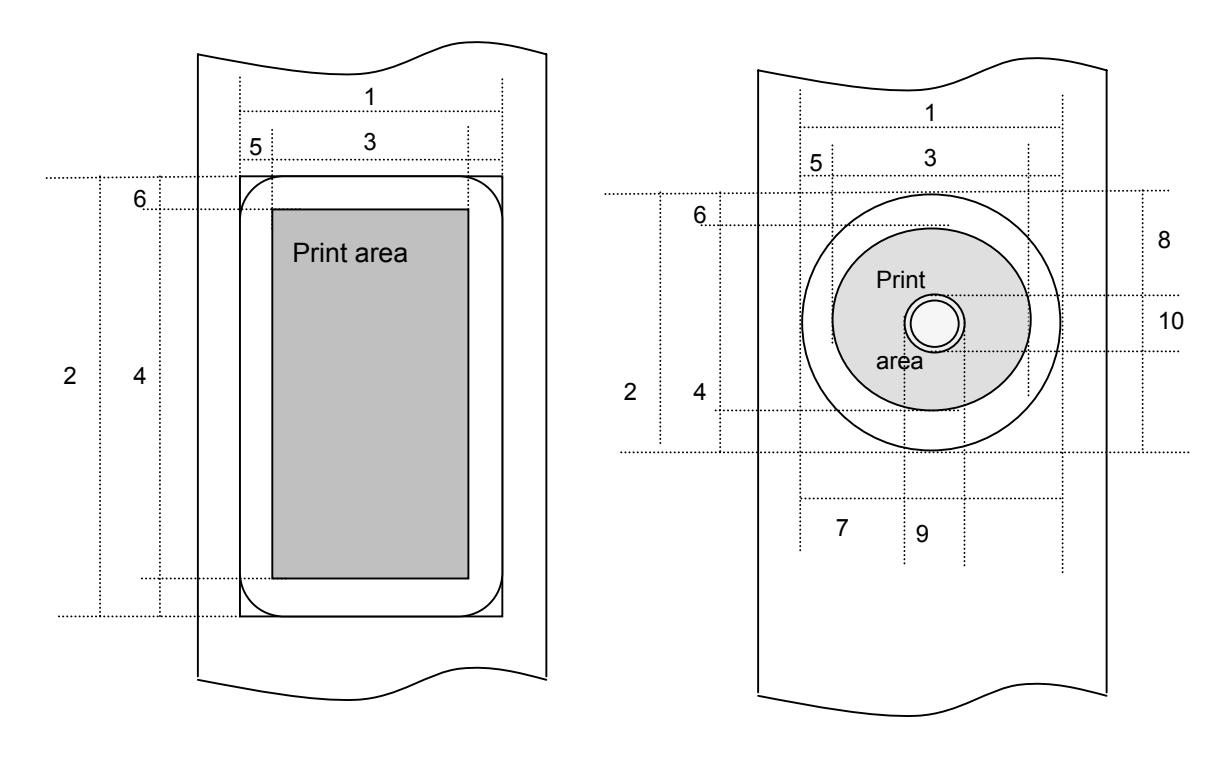

#### Number 1 Width 2 Length

3 Print area width (maximum printing width) 4 Print area length

5 Width offset 6 Length offset

7 Width offset of masked area 8 Length offset of masked area

|      | 9 Width of mask | ed area 10 Ler | ngth of masked | area      |           |         |         |
|------|-----------------|----------------|----------------|-----------|-----------|---------|---------|
| ID   | Designation     | 1              | 2              | 3         | 4         | 5       | 6       |
| DC1  | 17mm x 54mm     | 17.02mm        | 53.85mm        | 13.97mm   | 47.92mm   | 1.5 mm  | 3.0 mm  |
|      | 2/3" x 2-1/8"   | 201            | 636            | 165       | 566       | 18 dots | 35 dots |
| DC2  | 17mm x 87mm     | 17.02mm        | 86.87mm        | 13.97mm   | 80.94mm   | 1.5 mm  | 3.0 mm  |
|      | 2/3" x 3-7/16"  | 201            | 1026           | 165       | 956       | 18 dots | 35 dots |
| DC3  | 29mm x 90mm     | 28.96mm        | 89.83mm        | 25.91mm   | 83.90mm   | 1.5 mm  | 3.0 mm  |
|      | 1-1/7" x 3-1/2" | 342            | 1061           | 306       | 991       | 18 dots | 35 dots |
| DC4  | 38mm x 90mm     | 38.01mm        | 89.83mm        | 34.97mm   | 83.90mm   | 1.5 mm  | 3.0 mm  |
|      | 1-1/2" x 3-1/2" | 449            | 1061           | 413       | 991       | 18 dots | 35 dots |
| DC5  | 58mm Dia        | 58.25mm        | 58. 25mm       | 52.24mm   | 52.24mm   | 3.0 mm  | 3.0 mm  |
|      | 2-1/3" Dia      | 688            | 688            | 618       | 618       | 35 dots | 35 dots |
| DC6  | 62mm x 29mm     | 61.98mm        | 28.87mm        | 58.93mm   | 22.94mm   | 1.5 mm  | 3.0 mm  |
|      | 2-3/7" x 1-1/7" | 732            | 341            | 696       | 271       | 18 dots | 35 dots |
| DC7  | 62mm x 100mm    | 61.98mm        | 99.82mm        | 58.93mm   | 93.90mm   | 1.5 mm  | 3.0 mm  |
|      | 2-3/7" x 4"     | 732            | 1179           | 696       | 1109      | 18 dots | 35 dots |
| DC12 | 12mm Dia        | 12.02mm        | 12.02mm        | 7.96mm    | 7.96mm    | 2.0 mm  | 2.0 mm  |
|      | 1/2" Dia        | 142            | 142            | 94        | 94        | 24 dots | 24 dots |
| DC13 | 24mm Dia        | 24.04mm        | 24.04mm        | 19.98mm   | 19.98mm   | 2.0 mm  | 2.0 mm  |
|      | 1" Dia          | 284            | 284            | 236       | 236       | 24 dots | 24 dots |
| DC15 | 102mm x 51mm    | 101.6mm        | 50.5mm         | 98.59mm   | 44.53mm   | 1.5mm   | 3.0 mm  |
|      | 4" x 2"         | 1200 dots      | 596 dots       | 1164 dots | 526 dots  | 18 dots | 35 dots |
| DC16 | 102mm x 152mm   | 101.6mm        | 152.75mm       | 98.59mm   | 140.60mm  | 1.5mm   | 6.1mm   |
|      | 4" x 6"         | 1200 dots      | 1804 dots      | 1164 dots | 1660 dots | 18 dots | 72 dots |

Brother Industries, Ltd. P&S Company 16

| ID   | Designation     | 1        | 2        | 3        | 4        | 5       | 6       |
|------|-----------------|----------|----------|----------|----------|---------|---------|
| DC20 | 23mm x 23mm     | 23.03mm  | 23.03mm  | 19.99mm  | 17.10mm  | 1.5 mm  | 3.0 mm  |
|      | 10/11" x 10/11" | 272 dots | 272 dots | 236 dots | 202 dots | 18 dots | 35 dots |

| ID  | 7       | 8       | 9*     | 1 0*   |
|-----|---------|---------|--------|--------|
| DC5 | 21.17mm | 21.08mm | 19.0mm | 19.0mm |
|     | 232     | 232     | 224    | 224    |

\*Margins of 3 mm (1.5 mm  $\times$  2) horizontally and 3 mm (1.5 mm  $\times$  2) vertically are added to a diameter of 16 mm.

# C.2.3. Feed amount

The feed amount (left and right margins) is defined below.

| Таре Туре         | Minimum Margin Setting            | Maximum Margin Setting |
|-------------------|-----------------------------------|------------------------|
| Continuous length | mm setting: 3 mm                  | mm setting: 127 mm     |
| tape              | Inch setting: 0.1"                | Inch setting: 5"       |
|                   | 35 dots                           | 1500 dots              |
|                   |                                   |                        |
| Die-cut labels    | Set the command for specifying th | e margin to "0".       |

#### C.2.4. Maximum and minimum lengths

The maximum and minimum lengths are defined below.

| Таре Туре              | Minimum Length | Maximum Length |
|------------------------|----------------|----------------|
| Continuous length tape | 25 mm          | 1000mm         |
|                        | 295 dots       | 11811 dots     |
| Die-cut labels         | Fixed          | Fixed          |

# Appendix D File configuration for Linux driver for QL-1050

# D.1. Installer file configuration

For Fedora Core (RPM):

| Name                 | Units | File Name                                     |
|----------------------|-------|-----------------------------------------------|
| LPR driver           | -     | ql1050lpr-1.0.0-1.i386.rpm                    |
| CLIPS wrapper driver | mm    | ql1050cupswrapper-1.0.0-1.redhat.i386.rpm     |
|                      | inch  | ql1050cupswrapperinch-1.0.0-1.redhat.i386.rpm |

# For Debian:

| , bostan             |       |                                               |  |
|----------------------|-------|-----------------------------------------------|--|
| Name                 | Units | File Name                                     |  |
| LPR driver           | -     | ql1050lpr-1.0.0-1.i386.deb                    |  |
| CLIPS wrapper driver | mm    | ql1050cupswrapper-1.0.0-1.debian.i386.deb     |  |
|                      | inch  | ql1050cupswrapperinch-1.0.0-1.debian.i386.deb |  |

#### D.2. Driver file configuration

For RPM

| Name          | Function     | File Name                                                             |
|---------------|--------------|-----------------------------------------------------------------------|
| LPR driver    | Driver       | (1) /usr/bin/brpapertoollpr_ql1050                                    |
|               |              | (2) /usr/bin/brprintconfpt1_ql1050                                    |
|               |              | (3) /usr/bin/brps2ps_ql1050                                           |
|               |              | (4) /usr/local/Brother/PTouch/ql1050/inf/brPrintListpt1               |
|               |              | (5) /usr/local/Brother/PTouch/ql1050/inf/brql1050func                 |
|               |              | (6) /usr/local/Brother/PTouch/ql1050/inf/brql1050init                 |
|               |              | (7) /usr/local/Brother/PTouch/ql1050/inf/brql1050rc                   |
|               |              | (8) /usr/local/Brother/PTouch/ql1050/inf/paperinfql1050pt1            |
|               |              | (9) /usr/local/Brother/PTouch/ql1050/inf/setupPrintcappt1             |
|               |              | (10) /usr/local/Brother/PTouch/ql1050/lpd/brpapertoolcups             |
|               |              | (11) /usr/local/Brother/PTouch/ql1050/lpd/brusb_ql_lpr                |
|               |              | brserial_ql1050                                                       |
|               |              | (12) /usr/local/Brother/PTouch/ql1050/lpd/filterql1050                |
|               |              | (13) /usr/local/Brother/PTouch/ql1050/lpd/psconvertpt1                |
|               |              | (14) /usr/local/Brother/PTouch/ql1050/lpd/rastertobrpt1               |
| CUPS Wrapper  | CUPS Wrapper | (1) /usr/local/Brother/PTouch/ql1050/cupswrapper/brcupsconfpt1        |
|               |              | (2) /usr/local/Brother/PTouch/ql1050/cupswrapper/cupswrapperql1050pt1 |
| Related files |              | (1) /usr/lib/cups/backend/brusb_ql1050                                |
|               |              | brserial_ql1050                                                       |
|               |              | (2) /usr/lib/cups/filter/brlpdwrapperql1050                           |
|               |              | (3) /usr/share/cups/model/brql1050.ppd                                |
|               |              | (4) /etc/cups/ppd/< <i>printer_name</i> >.ppd                         |

For Debian

| Name          | Function     | File Name                                                                                       |
|---------------|--------------|-------------------------------------------------------------------------------------------------|
| LPR driver    | Driver       | <ul><li>(1) /usr/bin/brpapertoollpr_ql1050</li><li>(2) /usr/bin/brprintconfpt1_ql1050</li></ul> |
|               |              | (3) /usr/bin/brps2ps_ql1050                                                                     |
|               |              | (4) /usr/local/Brother/PTouch/ql1050/inf/brPrintListpt1                                         |
|               |              | (5) /usr/local/Brother/PTouch/ql1050/inf/brql1050func                                           |
|               |              | (6) /usr/local/Brother/PTouch/ql1050/inf/brql1050init                                           |
|               |              | (7) /usr/local/Brother/PTouch/ql1050/inf/brql1050rc                                             |
|               |              | (8) /usr/local/Brother/PTouch/ql1050/inf/paperinfql1050pt1                                      |
|               |              | (9) /usr/local/Brother/PTouch/ql1050/inf/setupPrintcappt1                                       |
|               |              | (10) /usr/local/Brother/PTouch/ql1050/lpd/brpapertoolcups                                       |
|               |              | (11) /usr/local/Brother/PTouch/ql1050/lpd/brusb_ql_lpr                                          |
|               |              | brserial_ql1050                                                                                 |
|               |              | (12) /usr/local/Brother/PTouch/ql1050/lpd/filterql1050                                          |
|               |              | (13) /usr/local/Brother/PTouch/ql1050/lpd/psconvertpt1                                          |
|               |              | (14) /usr/local/Brother/PTouch/ql1050/lpd/rastertobrpt1                                         |
| CUPS Wrapper  | CUPS Wrapper | (1) /usr/local/Brother/PTouch/ql1050/cupswrapper/brcupsconfpt1                                  |
|               |              | (2) /usr/local/Brother/PTouch/ql1050/cupswrapper/cupswrapperql1050pt1                           |
| Related files |              | (1) /usr/lib/cups/backend/brusb_ql1050                                                          |
|               |              | brserial_ql1050                                                                                 |
|               |              | (2) /usr/lib/cups/filter/brlpdwrapperql1050                                                     |
|               |              | (3) /usr/share/cups/model/brql1050.ppd                                                          |
|               |              | (4) /etc/cups/ppd/< <i>printer_name</i> >.ppd                                                   |
|               |              | (5) /var/lib/dpkg/info/ql1050*                                                                  |

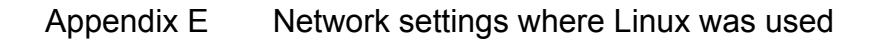

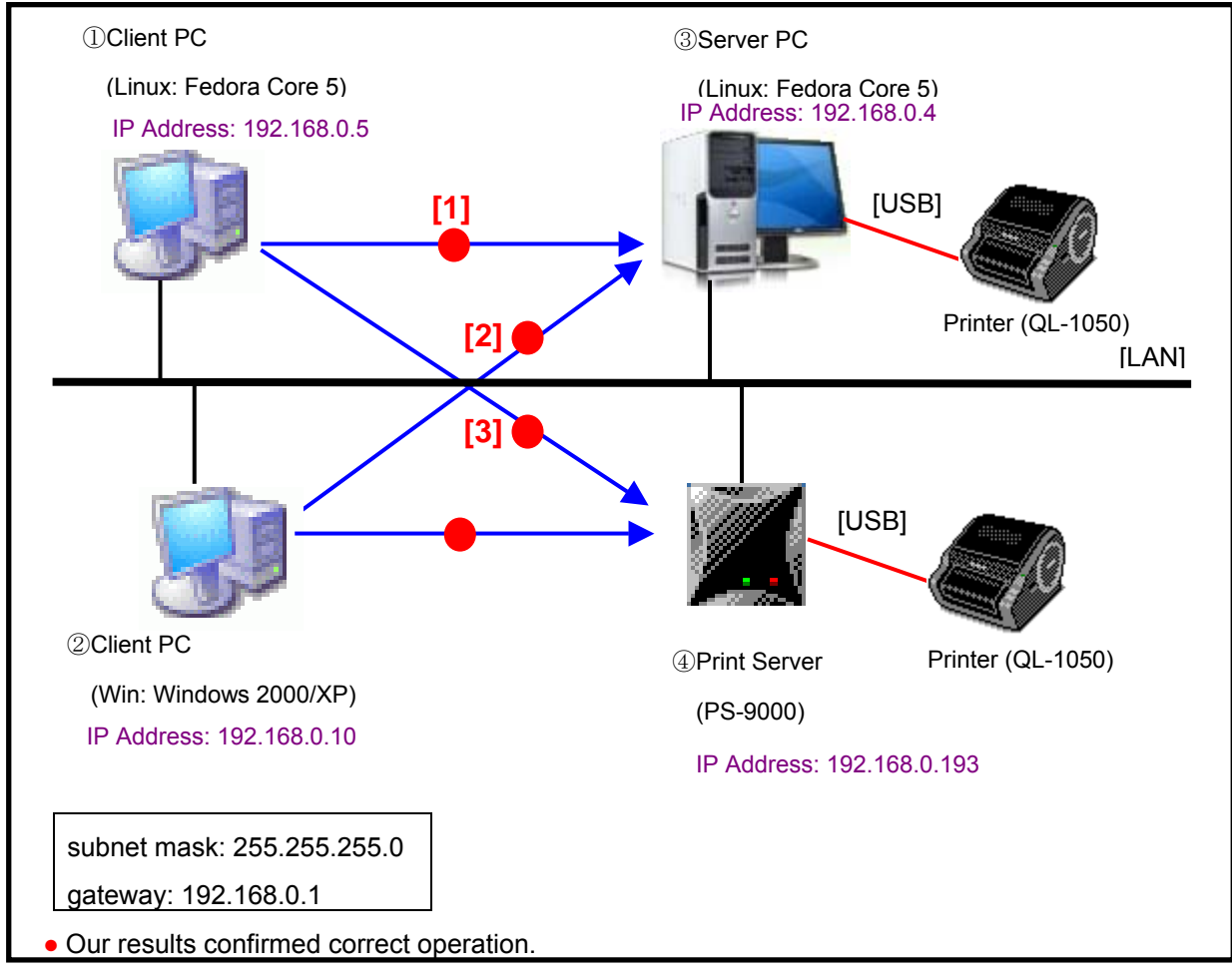

Linux network configuration (example)

# Combinations in the Linux network configuration

The configuration combinations are listed below.

- [1] : Server [Linux]-Client [Linux]
- [2] : Server [Linux]-Client [Windows]
- [3] : Print Server [PS-9000]-Client [Linux]

# Settings specified in advance

For [1] and [2], specify the following settings for Server [Linux] in advance. (in order to access CUPS for Server [Linux] from the client computer) /etc/cups/cupsd.conf <location /> Order Deny,Allow Deny From All Allow From 127.0.0.1 Allow From 192.168.0.5/255.255.255.0 Allow From 192.168.0.10/255.255.255.0 </Location>

<location /admin> ## Restrict access to local domain Order Deny,Allow Deny From All Allow From 127.0.0.1 Allow From 192.168.0.5/255.255.255.0 Allow From 192.168.0.10/255.255.255.0 #Encryption Required </Location>

#### Settings specified in advance for CUPS 1.2 users

Start the Web browser, and then display the CUPS Web administrator page (http://localhost:631/admin).

Make sure of "Basic Server Settings".

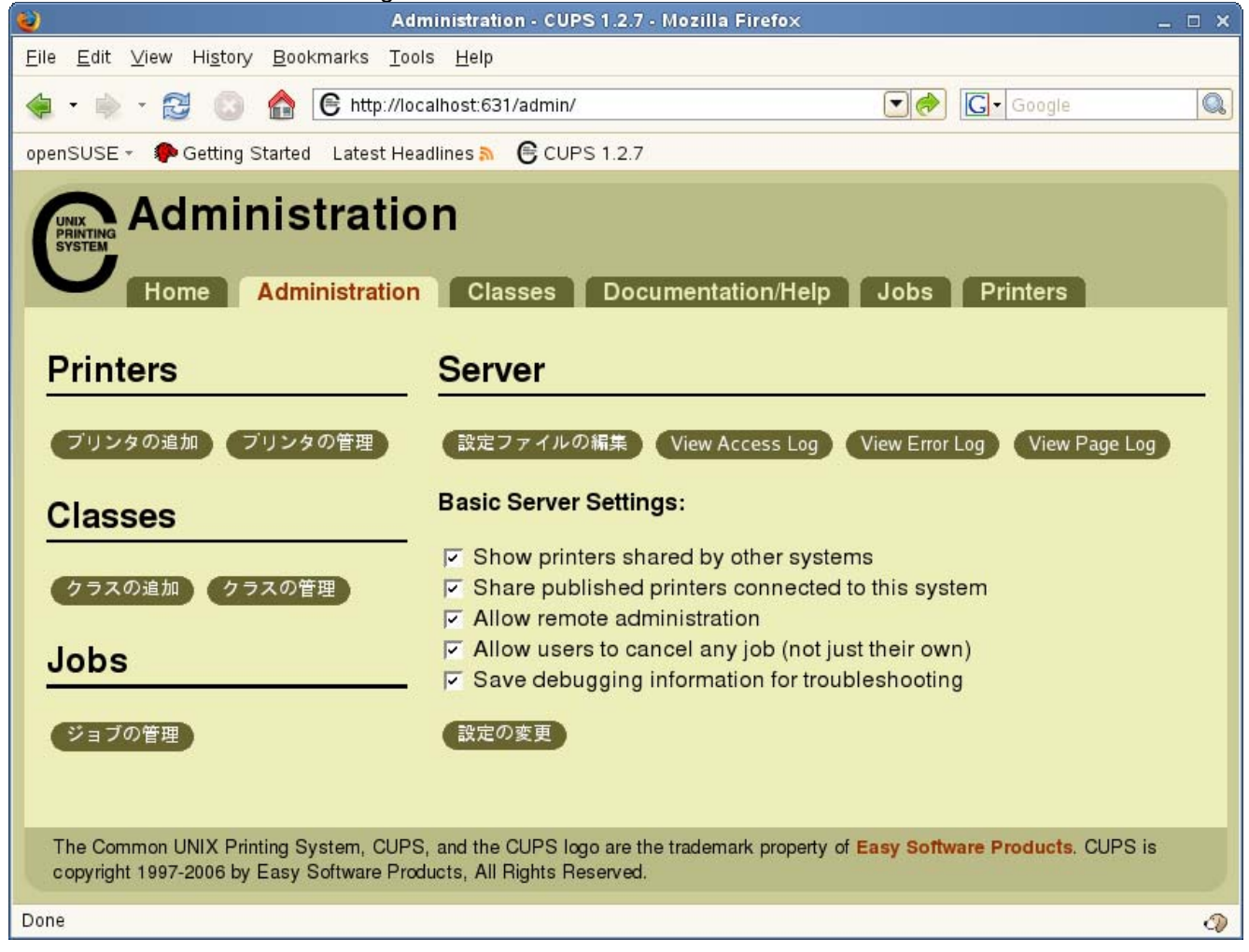

| QL-1050 Linux Printer Driver Manual | Brother Industries, | , Ltd. P&S Company | 22 |
|-------------------------------------|---------------------|--------------------|----|

[1] - : Server [Linux]-Client [Linux]

|             | At Server [Linux]                        | At Client [Linux]                                   | Result |
|-------------|------------------------------------------|-----------------------------------------------------|--------|
| Setting     | When adding a printer (QL-1050) from the | When adding a printer (QL-1050) from the CUPS       | 0      |
| procedure 1 | CUPS window, select:                     | window, select:                                     |        |
|             | Device: Brother USB Printer (PTouch      | Device: Internet Printing Protocol(http)            |        |
|             | QL-1050) = USB                           | Device URI: http://192.168.0.4:631/printers/QL-1050 |        |
|             | Make: Brother                            | Make: Raw                                           |        |
|             | Model: Brother QL-1050 CUPS v1.1 (en)    | Model: Raw Queue(en)                                |        |
| Setting     | When adding a printer (QL-1050) from the | When adding a printer (QL-1050) from the CUPS       | 0      |
| procedure 2 | CUPS window, select:                     | window, select:                                     |        |
|             | Device: Brother USB Printer (PTouch      | Device: Internet Printing Protocol(http)            |        |
|             | QL-1050) = USB                           | Device URI: http://192.168.0.4:631/printers/QL-1050 |        |
|             | Make: Raw                                | Make: Brother                                       |        |
|             | Model: Raw Queue(en)                     | Model: Brother QL-1050 CUPS v1.1 (en)               |        |

# [2] - : Server [Linux]-Client [Windows]

Specify the following settings for Server [Linux] in advance.

• Specifying the data type (Specify the type of data sent from Windows.)

/etc/cups/mime.types

▲application/octet-stream

Data processed by the Windows printer driver will be sent to CUPS as binary data.

Delete "#" at the beginning of this line.

· Specify filters (Specify how to process data to be printed.)

/etc/cups/mime.convs

application/octet-stream application/vnd.cups-raw 0 -

| Delete "#" at the beginning | When converting to the printer data format with Windows, no |
|-----------------------------|-------------------------------------------------------------|
| of this line.               | process is performed with Linux.                            |

|                        | At Server [Linux]                                                                                                    | At Client[Windows] | Results |
|------------------------|----------------------------------------------------------------------------------------------------|--------------------|---------|
| Setting<br>procedure 1 | When adding a printer (QL-1050) from<br>the CUPS window, select:<br>Device: Brother USB Printer (PTouch<br>QL-1050) = USB<br>Make: Raw |                    | 0       |
|                        | Model: Raw Queue(en)                                                                                                    |                    |         |

The following settings are specified from the client [Windows].

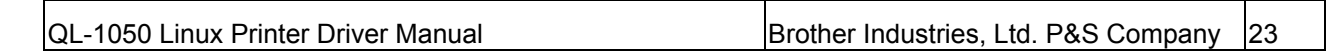

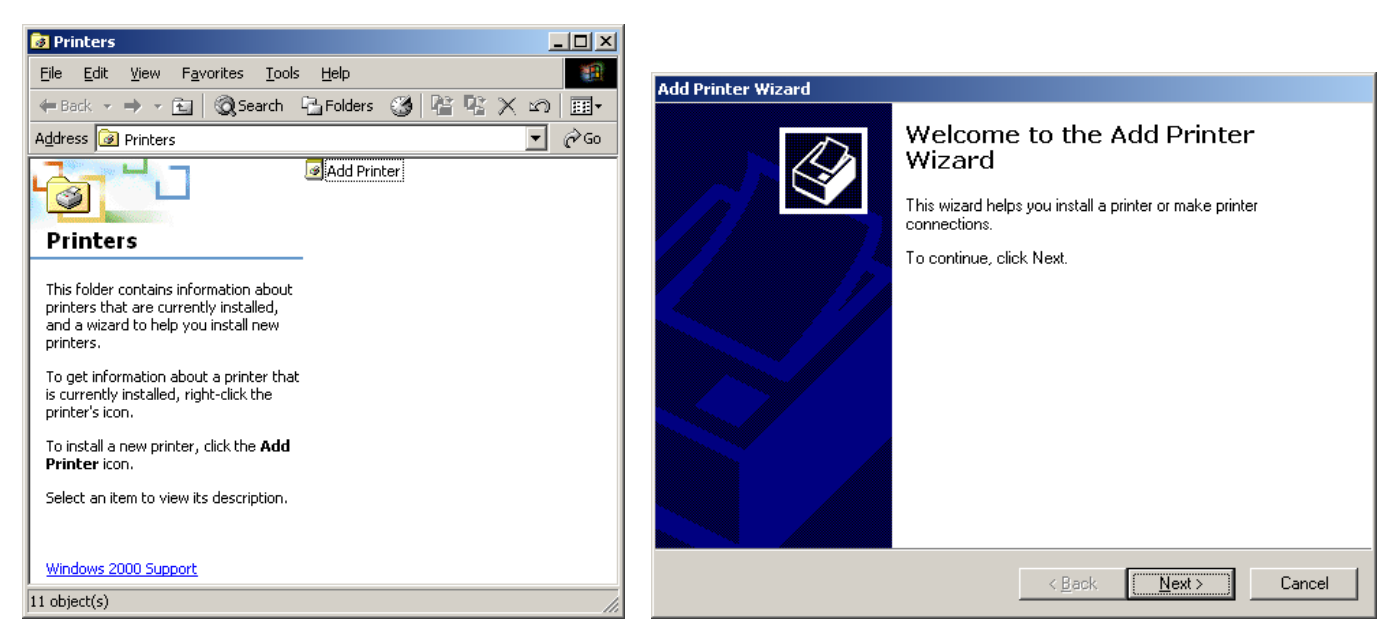

[1] Start printer installation.

[2] Start the Add Printer Wizard.

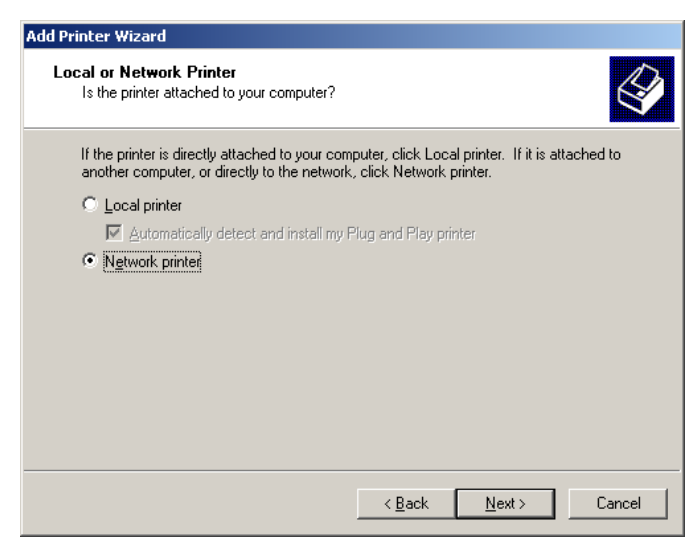

[3] Select "Network printer".

| Add Printer Wizard                                                                                                  |  |  |  |
|----------------------------------------------------------------------------------------------------|--|--|--|
| Locate Your Printer<br>How do you want to locate your printer?                                                      |  |  |  |
| If you don't know the name of the printer, you can search for one in the right location that has features you want. |  |  |  |
| What do you want to do?                                                                                             |  |  |  |
| Eind a printer in the Directory                                                                                     |  |  |  |
| Type the printer name, or click Next to browse for a printer                                                        |  |  |  |
| Name:                                                                                                    |  |  |  |
| Connect to a printer on the Internet or on your intranet                                                            |  |  |  |
| URL: /192.168.0.4:631/printers/QL-1050                                                                              |  |  |  |
|                                                                                                    |  |  |  |
|                                                                                                    |  |  |  |
| < <u>B</u> ack <u>N</u> ext > Cancel                                                                                |  |  |  |

[4] Specify the connection location for the printer.

| Add Printer Wizard                                                                                                    | Add Printer Wizard                                                                                                    |  |  |
|----------------------------------------------------------------------------------------------------|----------------------------------------------------------------------------------------------------|--|--|
| Add Printer Wizard<br>The manufacturer and model determine which printer to use.                                                                                                    | Completing the Add Printer<br>Wizard                                                                                                    |  |  |
| Select the manufacturer and model of your printer. If your printer came with an installation disk, click Have Disk. If your printer is not listed, consult your printer documentation for a compatible printer.  Manufacturers:  Printers:  Printers: Brother Industries Ltd. Brother MFC-5550 Brother MFC-52000 Brother MFC-62000 | You have successfully completed the Add Printer wizard.<br>You specified the following printer settings:<br>Name: Brother QL-1050 on http://192.168.0.4:631<br>Default: Yes<br>Location:<br>Comment: |  |  |
| Canon<br>Citzen<br>C-Itoh<br>ColorAge                                                                                                    | To close this wizard, click Finish.                                                                                                    |  |  |

[5] Select the printer model.

[6] The installation of the printer is finished.

|             | At Print Server [PS-9000]        | At Client [Linux]                             | Results |
|-------------|----------------------------------|-----------------------------------------------|---------|
| Setting     | In Windows, specify network      | When adding a printer (QL-1050) from the CUPS | 0       |
| procedure 1 | settings, such as:               | window, select:                               |         |
|             | •IP address (ex. 192.168.0.193)  | Device: LPD/LPR Host or Printer               |         |
|             | •Subnet mask (ex. 255.255.255.0) | Device URI: lpd://192.168.0.193/queue         |         |
|             | •Gateway (ex. 192.168.0.1)       | Make: Brother                                 |         |
|             |                                  | Model: Brother QL-1050 CUPS v1.1 (en)         |         |

# [3] - : Print Server [PS-9000]-Client [Linux]

# Appendix F Others

F.1. Retrieving print error information

Print error information can be retrieved from the following log file.

/var/log/cups/error\_log

# F.2. MFC-compatible Linux drivers

We provide MFC-compatible Linux drivers. The QI-1050 driver described in this manual uses the same configuration as the MFC-compatible Linux driver, which is based on a configuration combining the LPR driver and the CUPS wrapper driver. For details, refer to the pages at the following links.

Links:

http://solutions.brother.co.jp/linux/index.html

http://solutions.brother.com/linux/en\_us/index.html